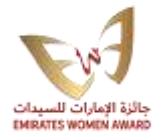

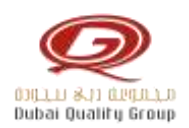

## خطوات تنزيل/تحميل ملف المشاركة:

- قم بزيارة الموقع الإلكتروني لجائزة الإمارات للسيدات.
- اضغط على <u>سجل الآن</u> ليصلك جميع الأخبار عن الجائزة.
- 3. قم بإعادة الزيارة الى صفحة جائزة الإمارات للسيدات لتحميل ملفات الجائزة، ثم قم بالتمرير لأسفل الصفحة حتى تصل لنموذج الجائزة لتحميله.
  - 4. قم بالاطلاع على ملف نموذج الجائزة لمعرفة شروط المشاركة وإختيار الفئة المناسبة وفق خبراتك المهنية.
- 5. لتحميل ملف المشاركة للأفراد من الموقع الإلكتروني، قم بالتمرير لأسفل الصفحة حتى تصل لمستندات الجائزة ثم أنقر على <u>الفئات الفردية</u>
- 6. لتحميل ملف المشاركة للمؤسسات من الموقع الإلكتروني، قم بالتمرير لأسفل الصفحة حتى تصل لمستندات الجائزة ثم أنقر على فئة المنظمات
- 7. حدد الفئة التي تناسب خبراتك المهنية ثم انقر على زر التحميل لتنزيل ملف المشاركة على حاسوبك الشخصي.
- 8. بمجرد الضغط على زر التحميل سيتم فتح ملف المشاركة تلقائياً في نسخة الـ PPT ، علىGoogle Drive ، وعلية اتبع الخطوات التالية:
  - انتقل إلى أعلى الصفحة في اتجاه الزاوية اليسرى.
- 2. ثم انقر على زر "File"، ثم قم بتمرير القائمة لأسفل حتى تصل لكلمة Download، انقرها ثم إختار النسخة (Microsoft PowerPoint)، ثم انقر عليها لإنزال الملف على حاسوبك الشخصي.

## خطوات رفع/تسليم ملف المشاركة:

- 9. بعد الإنتهاء من تعبئة ملف المشاركة، قم برفع الملف على الموقع الإلكتروني ل<mark>جائزة الإمارات للسيدات</mark>.
  - 10. ثم أنقر على زر "<u>تسليم ملف المشاركة</u>"، الموجود في أعلى الصفحة باللون الأحمر.
    - 11. ثم أنقر على زر <u>الفئات الفردية</u>.
- 12. قم بتعبئة استمارة التسليم ثم انقر على زر تحميل لإرفاق ملف المشاركة، مع مرعاه عدم زيادة حجم الملف عن 15 ميجابايت.
  - 13. ثم أتمم عملية الدفع كي يتم إستلام الملف في النظام.

## \*ملاحظة:

- بعد الانتهاء من عملية الدفع، سوف تستلم إيصال إلكتروني يؤكد استلام رسوم المشاركة مع ملف المشاركة.
- ستبدأ عملية التقييم مباشرة بعد الإنتهاء من إستلام ملفات المشاركين، وفي حال تم اختيار المتسابق ضمن القائمة المرشحة لتصفيات قبل النهائية، سوف يتم التواصل معكم لتحديد موعد المقابلة مع المقيمين اونلاين.

مجموعة دبي للجودة – جائزة الإمارات للسيدات